# Habilitar o STP (Spanning Tree Protocol) em um ponto de acesso sem fio

### Objetivo

O STP (Spanning Tree Protocol) é um protocolo de rede usado em uma LAN (Local Area Network, rede local). A finalidade do STP é permitir a conexão redundante entre dispositivos enquanto garante uma topologia sem loops para uma LAN. O STP remove loops através de um algoritmo que garante que haja apenas um caminho ativo entre dois dispositivos de rede. Garante que o tráfego siga o caminho mais curto possível dentro da rede. Também pode reativar automaticamente caminhos redundantes como caminhos de backup caso o caminho ativo falhe.

O STP elimina os loops de rede, otimizando assim o desempenho da rede.

O objetivo deste artigo é mostrar a você como habilitar o Spanning Tree Protocol em um ponto de acesso sem fio (WAP).

#### Dispositivos aplicáveis

- WAP500 Series WAP571, WAP571E
- WAP351

## Versão de software

- 1.0.0.17 WAP571, WAP571E
- 1.0.2.2 WAP351

## Ativar Spanning Tree em um WAP

Etapa 1. Faça login no utilitário baseado na Web do ponto de acesso e escolha Administration > Spanning Tree Settings.

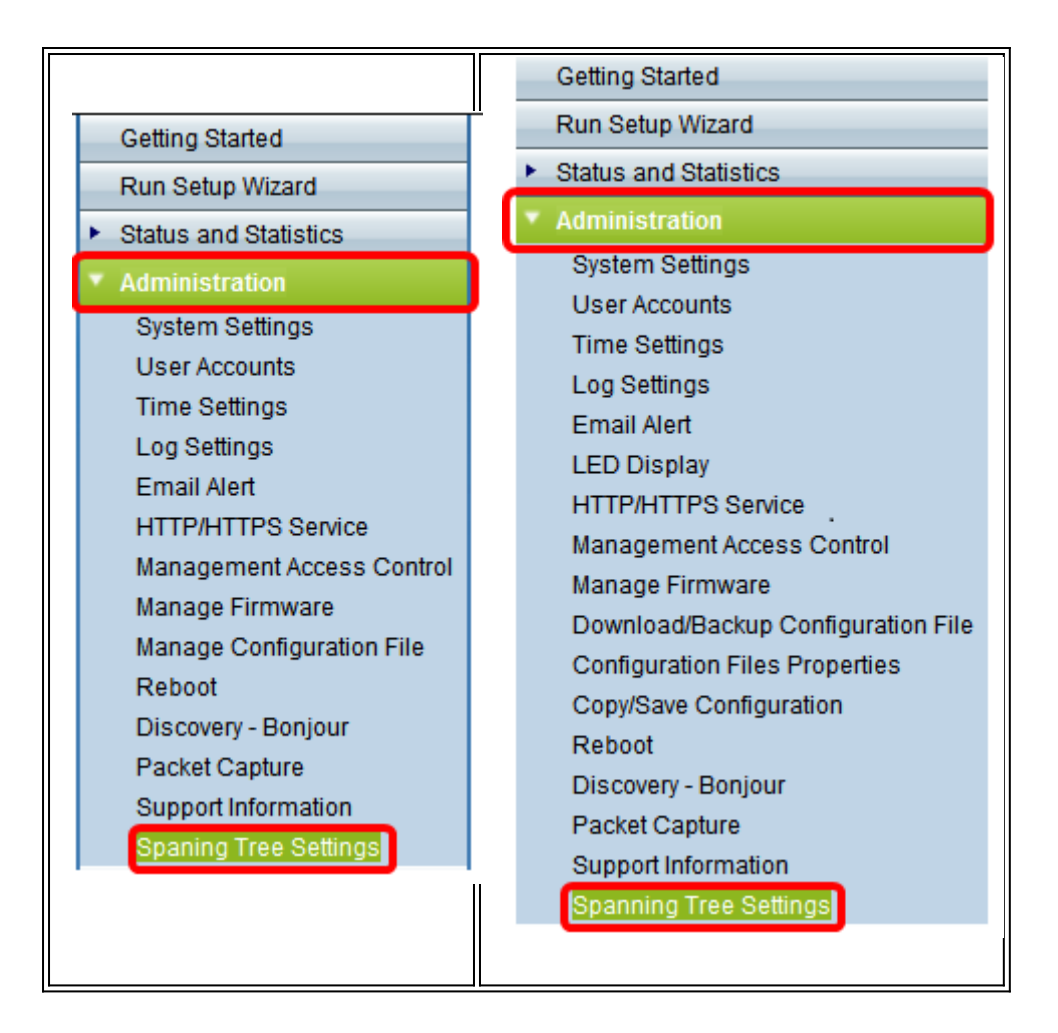

Etapa 2. Verifique se a caixa de seleção Status do STP está marcada para ativar o recurso globalmente. Quando habilitado, o STP ajuda a evitar loops de comutação. Essa opção está habilitada por padrão.

| Spanning Tree Settings |  |
|------------------------|--|
|                        |  |
| STP Status: Enable     |  |
|                        |  |
| Save                   |  |
|                        |  |
|                        |  |
|                        |  |
|                        |  |
|                        |  |
|                        |  |
|                        |  |
|                        |  |

| 5    | Spaning Tree S                                                                                                    | Settings   |  |  |  |
|------|----------------------------------------------------------------------------------------------------|------------|--|--|--|
|      | STP Status:                                                                                                    | 🕢 Enable   |  |  |  |
|      | Flood BPDU if STP is disabled on port(s):  Contemport Contemport C |            |  |  |  |
|      | Per Port STP Status Setting                                                                                                    |            |  |  |  |
|      | Ethernet/WDS Port                                                                                                    | STP Status |  |  |  |
|      | GE1                                                                                                    | 🕑 Enable   |  |  |  |
|      | GE2                                                                                                    | Enable     |  |  |  |
|      | GE3                                                                                                    | 🕑 Enable   |  |  |  |
|      | GE4                                                                                                    | 🕑 Enable   |  |  |  |
|      | GE5                                                                                                    | 🕑 Enable   |  |  |  |
|      | WDS0                                                                                                    | Enable     |  |  |  |
|      | WDS1                                                                                                    | Enable     |  |  |  |
|      | WDS2                                                                                                    | 🕑 Enable   |  |  |  |
|      | WDS3                                                                                                    | 🕑 Enable   |  |  |  |
|      | <u> </u>                                                                                                    | 1 I        |  |  |  |
| Save |                                                                                                    |            |  |  |  |
|      |                                                                                                    |            |  |  |  |

Note: Se você tiver um WAP571/WAP571E, vá para a Etapa 5.

Etapa 3. (Opcional) Marque a caixa de seleção **Enable Flood** BPDU if STP is disabled on port(s) to flood the BPDU packets recebidos da porta ou portas cujo status de STP está desabilitado, ou desmarque para descartar os pacotes de BPDU recebidos da porta ou portas cujo status de STP está desabilitado. Essa opção está habilitada por padrão e é encontrada somente no WAP351.

| Spaning Tree Settings                     |            |  |        |  |
|-------------------------------------------|------------|--|--------|--|
| STP Status: 🕑 Enab                        |            |  | Enable |  |
| Flood BPDU if STP is disabled on port(s): |            |  |        |  |
| Per Port STP Status Setting               |            |  |        |  |
| Ethernet/WDS Port                         | STP Status |  |        |  |
| GE1                                       | Enable     |  |        |  |
| GE2                                       | Enable     |  |        |  |
| GE3                                       | 🗹 Enable   |  |        |  |
| GE4                                       | Enable     |  |        |  |
| GE5                                       | 🗹 Enable   |  |        |  |
| WDS0                                      | 🔲 Enable   |  |        |  |
| WDS1                                      | Enable     |  |        |  |
| WDS2                                      | Enable     |  |        |  |
| WDS3                                      | Enable     |  |        |  |
|                                           |            |  |        |  |
| Save                                      |            |  |        |  |

Etapa 4. (Opcional) Na área Per Port STP Status Setting (Configuração de status de STP por porta), marque as caixas de seleção para ativar o STP na porta Ethernet/WDS preferida.

**Note:** Neste exemplo, o STP é ativado somente nas portas GE1, GE3, GE4, GE5, WDS2 e WDS3.

| Spaning Tree Settings                     |            |  |        |  |
|-------------------------------------------|------------|--|--------|--|
| STP Status:                               |            |  | Enable |  |
| Flood BPDU if STP is disabled on port(s): |            |  | Enable |  |
| Per Port STP Status Setting               |            |  |        |  |
| Ethernet/WDS Port                         | STP Status |  |        |  |
| GE1                                       | Enable     |  |        |  |
| GE2                                       | Enable     |  |        |  |
| GE3                                       | 🕑 Enable   |  |        |  |
| GE4                                       | Enable     |  |        |  |
| GE5                                       | 🕑 Enable   |  |        |  |
| WDS0                                      | 🔲 Enable   |  |        |  |
| WDS1                                      | Enable     |  |        |  |
| WDS2                                      | Enable     |  |        |  |
| WDS3                                      | 🕑 Enable   |  |        |  |
|                                           |            |  |        |  |
| Save                                      |            |  |        |  |

Etapa 5. Click Save.

Você agora habilitou com êxito o protocolo spanning tree em seu ponto de acesso sem fio.